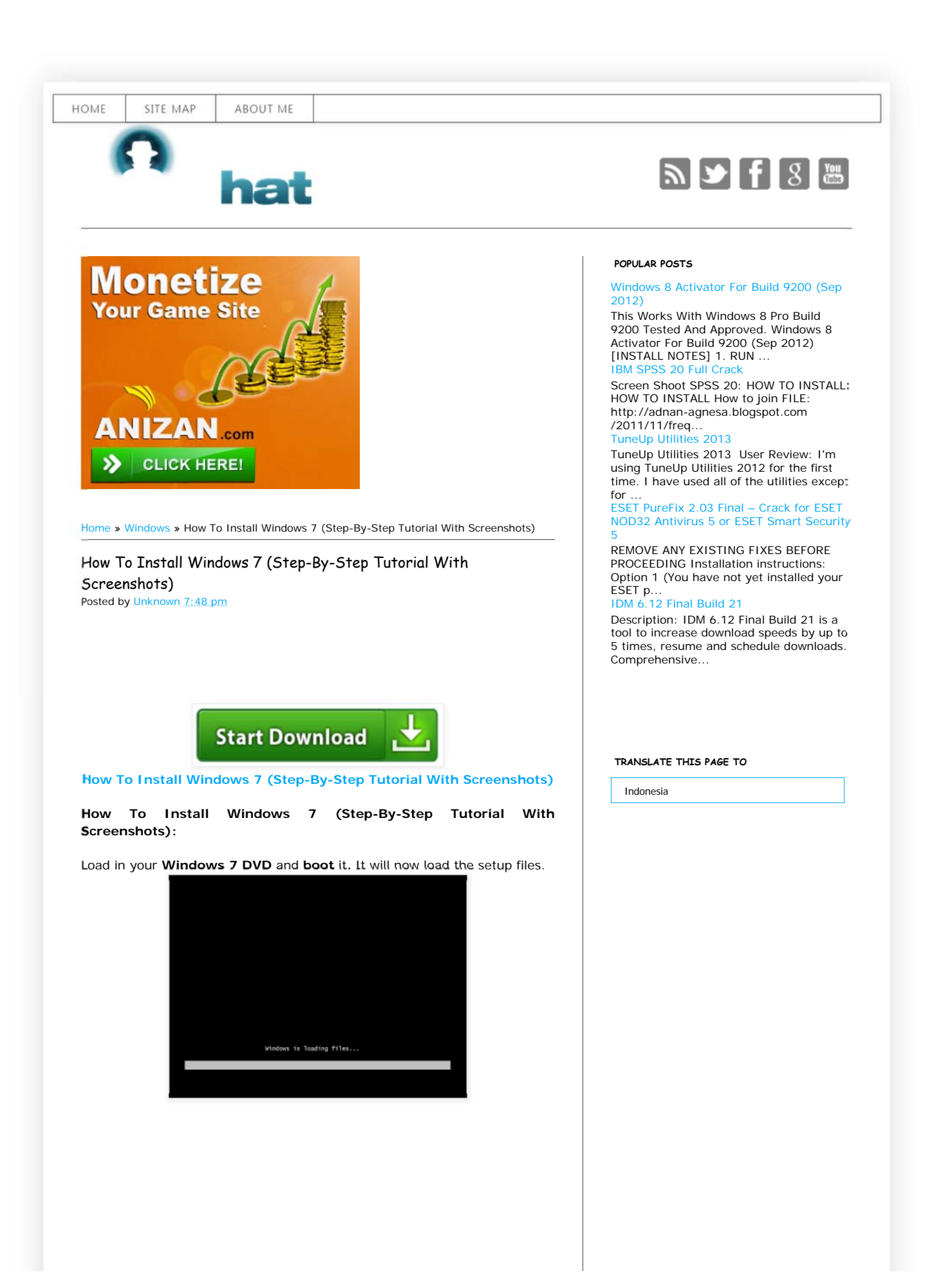

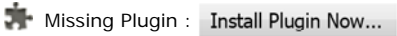

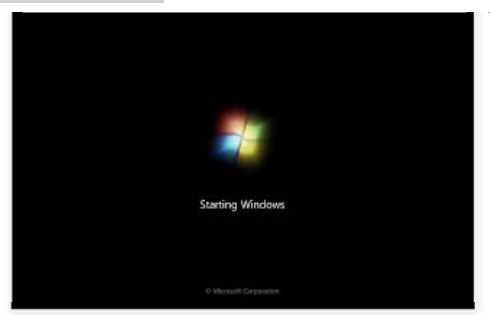

Select your language, time & currency format, keyboard or input method and click  $\ensuremath{\text{Next.}}$ 

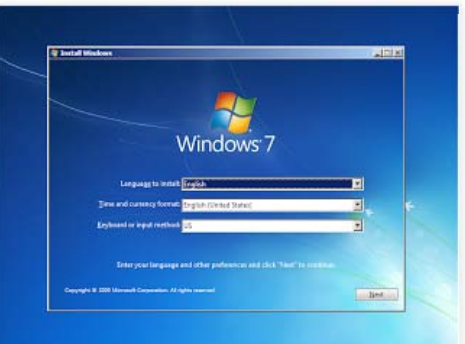

Click Install now.

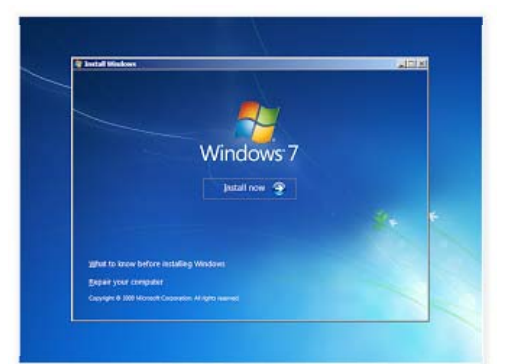

Check I accept the license terms and click Next.

| NIEROSOFT SOFTWARE LICENSE TERMS                                                                                                    | 4     |
|----------------------------------------------------------------------------------------------------|-------|
| WINDOWS 7 ULTIMATE                                                                                                    |       |
| These knows terms are an agreement between Microsoft Corporation (or basid on<br>where you kno, one of a attituited) and you. Rease read them. They apply to the<br>software across days, which radiases the media are attical gourseemed if, it any.<br>Thinking topes knows forms, which may create with the software, may registe on modify<br>any as-cruster known form. This term also apply any Microsoft and Microsoft and the<br>software acrosses and the software and apply any Microsoft and the<br>software acrosses and the software and apply any Microsoft and the<br>software acrosses and the software acrosses and the software acrosses and the<br>software acrosses and the software acrosses and the software acrosses and the<br>software acrosses and the software acrosses and the software acrosses and the<br>software acrosses and the software acrosses and the software<br>acrosses acrosses and the software acrosses and the<br>software acrosses acrosses |       |
| - spättes,                                                                                                    |       |
| · scptarents.                                                                                                    |       |
| <ul> <li>Internet-based services, and</li> </ul>                                                                                                    | *1    |
| Egrospithe knows ferred                                                                                                    |       |
|                                                                                                    | get . |

Click **Upgrade** if you already have a previous Windows version or **Custom** (advanced) if you don't have a previous Windows version or want to install a fresh copy of **Windows 7**.

Missing Plugin : Install Plugin Now...

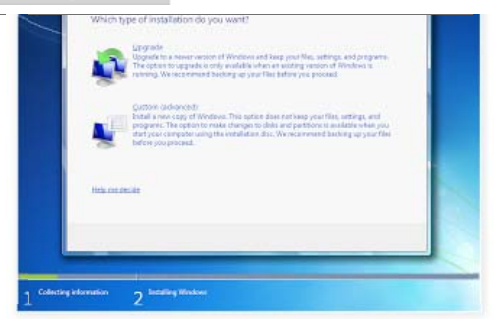

(Skip this step if you chose Upgrade and have only one partition) Select the drive where you want to install Windows 7 and click Next. If you want to make any partitions, click Drive options (advanced), make the partitions and then click Next.

| Nere                       | Total Size Pree Spece Type |
|----------------------------|----------------------------|
| Dek O Unafficiated Space   | 20.8 08 20.8 08            |
| fa (brich<br>B) Last Drive | Doe opten igteren          |
| fø (Leaf Driver            | Brive options (gitravis    |

It will now start installing **Windows 7**. The first step, (i.e. **Copying Windows files**) was already done when you booted the **Windows 7 DVD** so it will complete instantly.

| 18 | Const Designed                                                                                                    |  |
|----|----------------------------------------------------------------------------------------------------|--|
|    | Installing Windows                                                                                                   |  |
|    | Tratic all the internation we need ogit now. Your computer will install investifying installation.                   |  |
|    | ✓ Cepping Windows Hos<br>Japanekog Windows Hos<br>Jonthoff preserves<br>Southfory spatieties<br>Comparing (restation |  |
|    |                                                                                                    |  |
|    |                                                                                                    |  |

After completing the first step, it will expand (decompress) the files that it had copied.

| The Second Street                               | ****                                                                 |                           |                     |   |
|-------------------------------------------------|----------------------------------------------------------------------|---------------------------|---------------------|---|
| Installing V                                    | Windows                                                              |                           |                     |   |
| That's all the in<br>installation.              | ofconstance on read ogift mou. Y                                     | our computer will restart | investitions during |   |
| Company<br>Reporting<br>Statement<br>Completion | ningger ken<br>g Blockeer Van<br>Neeters<br>ogdates<br>og kenalisten |                           |                     |   |
|                                                 |                                                                      |                           |                     |   |
|                                                 |                                                                      |                           |                     |   |
| information.                                    |                                                                      |                           |                     | - |

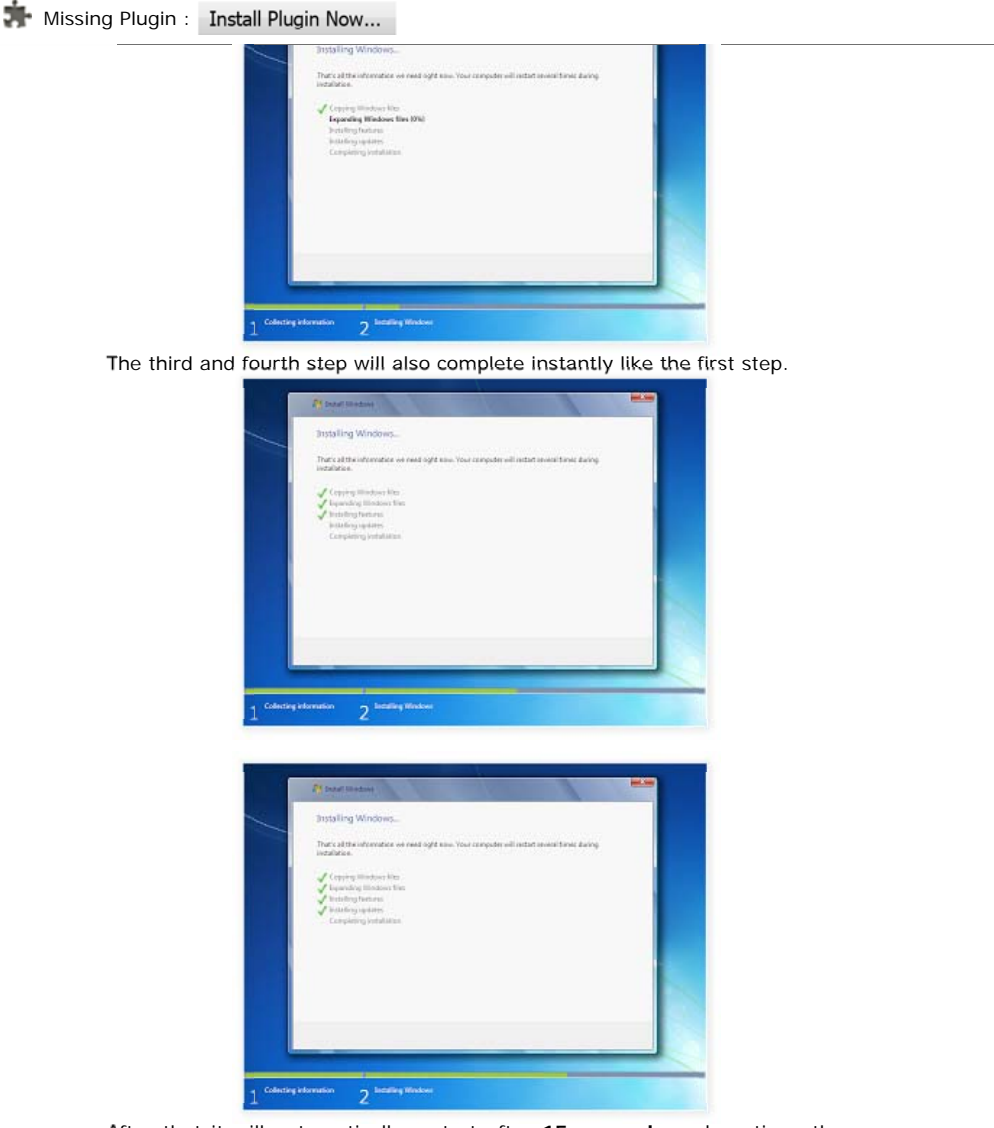

After that it will automatically restart after **15 seconds** and continue the setup. You can also click **Restart now** to restart without any delays.

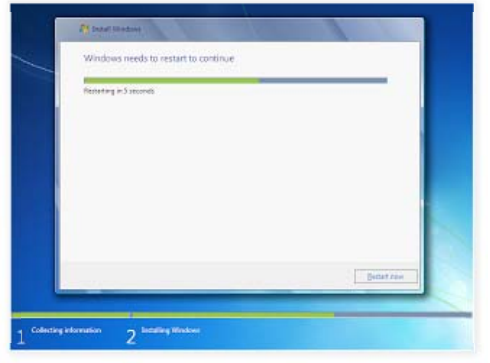

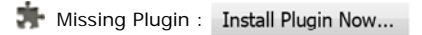

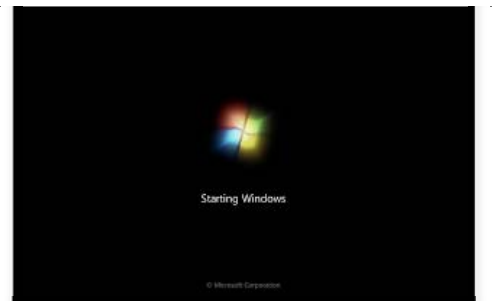

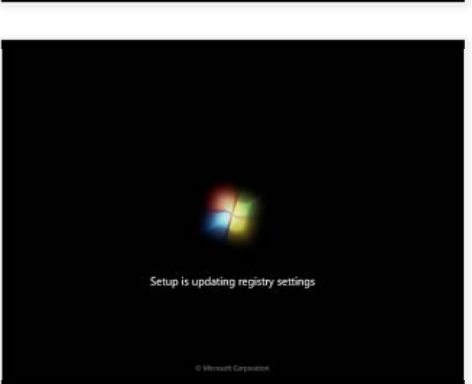

After restarting for the first time, it will continue the setup. This is the last step so it will take the most time than the previous steps.

| a norman                                                                    | and the second second s |         |
|-----------------------------------------------------------------------------|----------------------------------------------------------------------------------------------------|---------|
| Incelling Windows.                                                          |                                                                                                    |         |
| There is the observations are read light new. Your consider a<br>metaletise | elistatures training                                                                                                    |         |
| of Tempory Hardeney Man                                                     |                                                                                                    |         |
| J handberg beaum.<br>J handberg adam                                        |                                                                                                    |         |
| Completing initialities                                                     |                                                                                                    |         |
|                                                                             |                                                                                                    | Sec.    |
|                                                                             |                                                                                                    | and the |
|                                                                             |                                                                                                    |         |
|                                                                             |                                                                                                    |         |
|                                                                             |                                                                                                    | -       |
|                                                                             |                                                                                                    |         |
|                                                                             |                                                                                                    |         |

It will now automatically restart again and continue the setup. You can click  ${\bf Restart}\ now$  to restart without any delays.

| Dettat zee |
|------------|
|            |

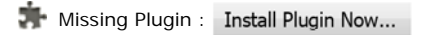

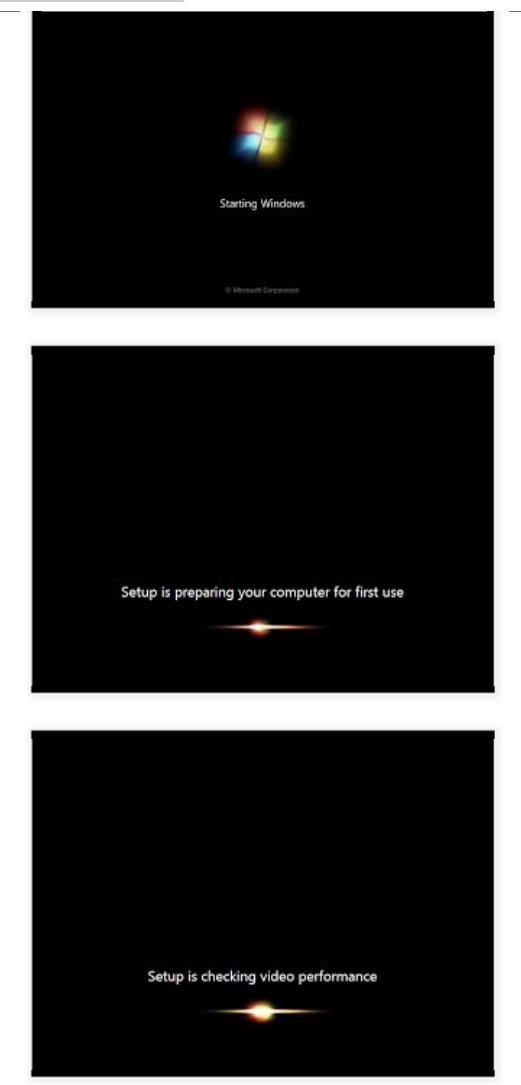

Type your desired user name in the text-box and click  ${\bf Next.}$  It will automatically fill up the computer name.

| Car SetUp Wrea     | w.                                                                                   |
|--------------------|--------------------------------------------------------------------------------------|
|                    | Stimate Vitimate                                                                     |
| Character a ser so | me for your <u>account</u> and mean your composes to distinguish it as the settoork. |
|                    | Type a gase came (for eccepte, later)                                                |
|                    | Norma<br>Tajar Asartashtrama<br>Norme PC                                             |
|                    |                                                                                      |
| G                  | Consistent & Web Manual Commercial Ministry and and                                  |

If you want to set a password, type it in the text-boxes and click Next.

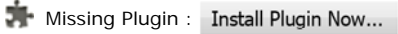

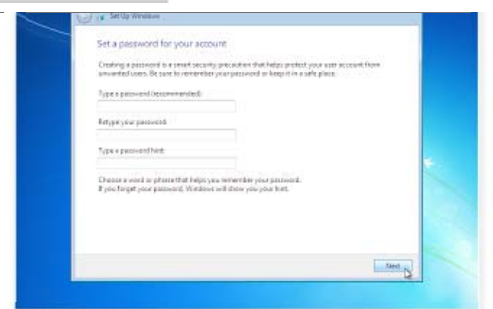

Type your **product key** in the text-box and click **Next**. You can also skip this step and simply click **Next** if you want to type the product key later. Windows **will run only for 30 days** if you do that.

| 9 | rig Set Up Windows                                                                                                    |
|---|----------------------------------------------------------------------------------------------------|
|   | Type your Windows product key                                                                                                    |
|   | Typu can find your Windows product key on a label included with the package that some with<br>your capy of Windows. The label might also be on your computer case. Activation party your<br>product key with your comparise. |
|   | The product key locks sensite to this                                                                                                    |
|   | HIGDUCT KIN INCOMINGNIA SALON AND A SALON                                                                                                    |
|   |                                                                                                    |
|   | (depher will be added automorphy)                                                                                                    |
|   | 凹合discreationity activate Windows when I'm online                                                                                                    |
|   |                                                                                                    |
|   |                                                                                                    |
|   | What is activation!                                                                                                    |
|   | Fand our strong statement                                                                                                    |
|   |                                                                                                    |
|   | The second second second second second second second second second second second second second second second se                                                                                                    |

Select your desired option for Windows Updates.

| Help p     | olect your computer and improve Windows automatically                                                                                                    |
|------------|----------------------------------------------------------------------------------------------------|
| 0          | Use recommended settings<br>Install imposted and mean-medial updates, help make intervet bouncing rates, client<br>order for solutions to proteins, and help Marmoth impose Windows.                                                                                                    |
| 0          | Install important updates only<br>Dely estal search address and other important address for itlindows.                                                                                                    |
| ٢          | Ask mie later<br>Und you decide, your computer night be valvesable to security threats.                                                                                                    |
| teles, sea | <u>excelorat and hospice</u> )<br>a net removemented of influences or instal spectres only, some influences on inter two<br>a fill have developed a set spectra to instandy you are content you. The how off these settings,<br>shorter Tam off removemented settings or they and longest. <u>Teaching as any abstracted</u> |

Select your time and click Next.

| Review your time and                                                                                                    | date settings                                                                                |     |   |
|----------------------------------------------------------------------------------------------------|----------------------------------------------------------------------------------------------|-----|---|
| (UTC-06:00) Facility Targe ()                                                                                                    | fi la Canadaj                                                                                | •   |   |
| Automatically adjust clo                                                                                                    | ik for Deylight Seving Time                                                                  |     |   |
| Deer<br>4 December, 2000<br>3a Ma Tu, Wa Ta M.<br>3 Jo Mi 1 2 J<br>5 6 T 8 6 11<br>11 J1 14 J15 6 J<br>15 20 J1 22 J2 J3<br>24 J 7 23 J2 6 J<br>J 2 4 J 6 J |                                                                                              |     | * |
| 15 20 21 22 22 24<br>24 27 28 29 20 24<br>3 5 4 3 6 7                                                                                                    | 13<br>1<br>1<br>1<br>1<br>1<br>1<br>1<br>1<br>1<br>1<br>1<br>1<br>1<br>1<br>1<br>1<br>1<br>1 | E . |   |

If you are connected to any network, it will ask you to set the network's location.

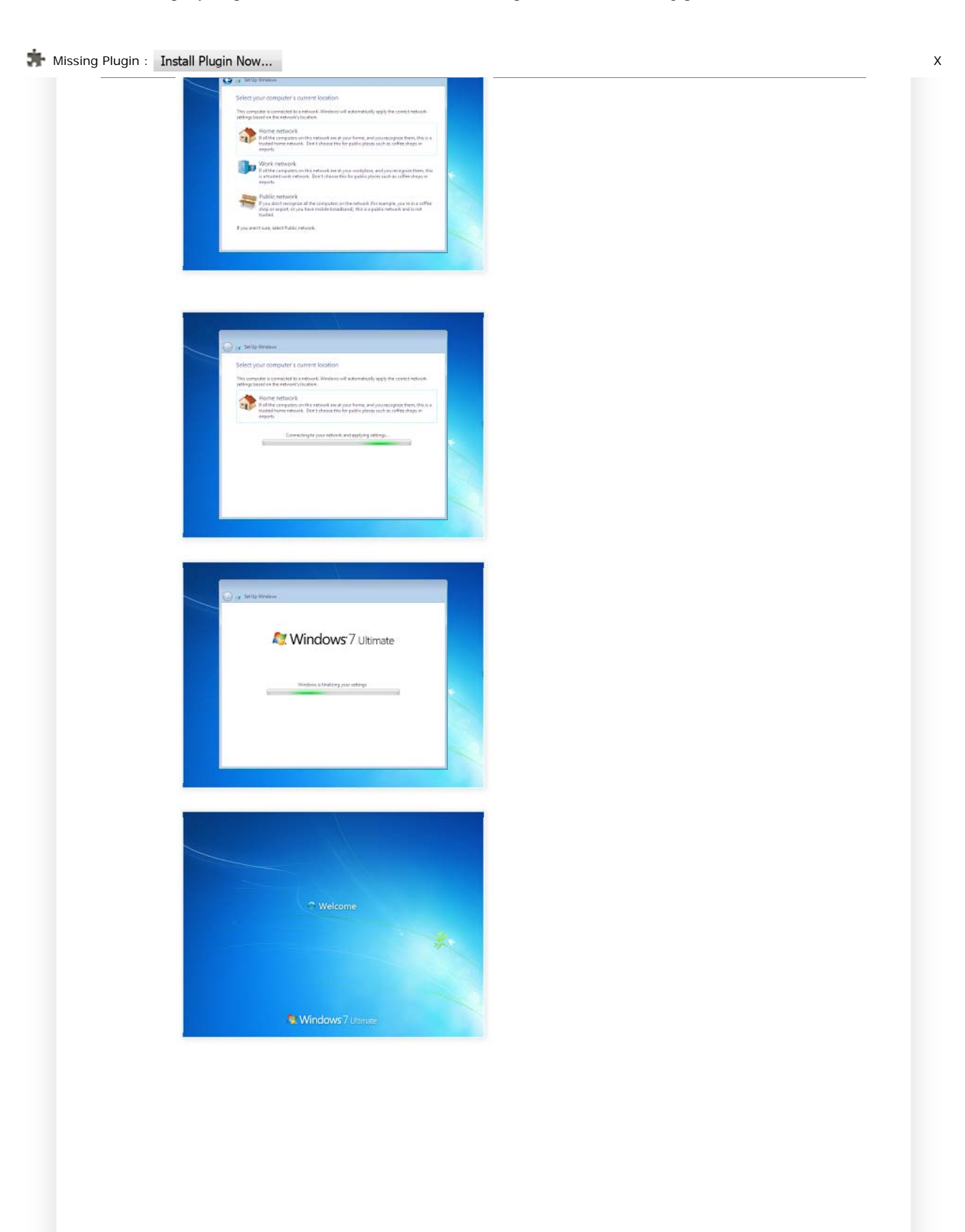

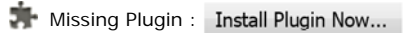

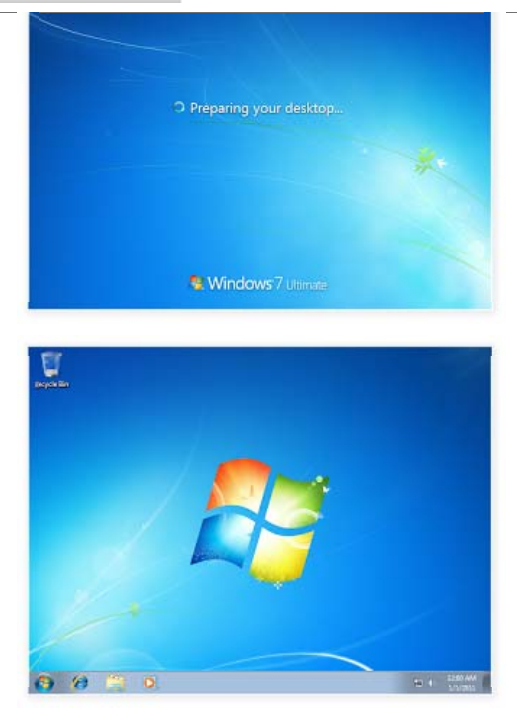

And there you have a fresh copy of Windows 7 installed! Finish!!!!...

Source: http://www.door2windows.com/how-to-install-windows-7/

If you find this article useful, please feel free to link to this page from your website or blog.

URL:

http://available-crack.blogspot.com/2012/07/how-to-install-windows-7-step-by-step

HTML Link:

<a href="http://available-crack.blogspot.com/2012/07/how-to-install-windows-7-ster-

Forum Link:

[url=http://available-crack.blogspot.com/2012/07/how-to-install-windows-7-step-by

## RELATED ARTICLE:

## Tutorial

- How To Fix XPStyle.ocx Error
- Video Tutorial How To Join File
- Link your Facebook profil to Twitter
- How to extract multiple file rar or zip
- Mengatasi Layar Hitam Karena Win
   Not Genuine Dengan Chew 7

## Windows

- Windows Loader v2.1.5 Review
- Windows 8 Activator For Build
- 9200 (Sep 2012)
- Windows 8 Release Preview (Highly Compressed)
- Windows 7 SP1 ISO

Labels: Tutorial, Windows at 7:48 pm

G+1 Recommend this on Google

| Peactions: | funny (0) | interesting (Ω) | cool(0)  |
|------------|-----------|-----------------|----------|
| Reactions. | runny (0) | incerescing (0) | COOL (0) |